## **COMPARTIR CARPETAS EN WINDOWS 7**

Para compartir carpetas en Windows 7, utilizaremos las carpetas que ya trae el propio sistema operativo por defecto.

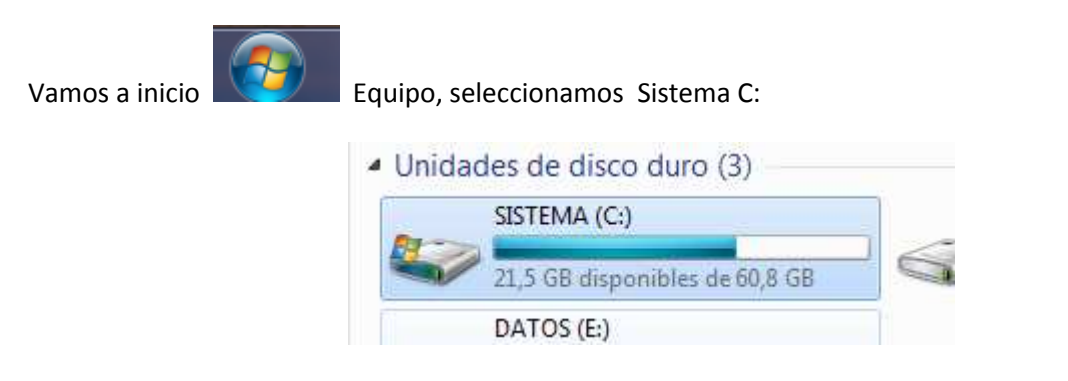

Desde aquí, navegamos a la carpeta Usuarios y dentro de ésta una que pone Acceso público.

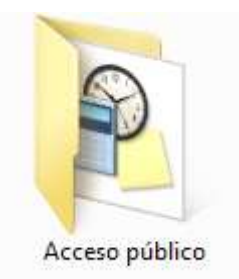

Doble click en Acceso público. Ahora seleccionamos con el botón derecho en *Documentos públicos*, y elegimos *compartir con, configuración del uso compartido avanzado*.

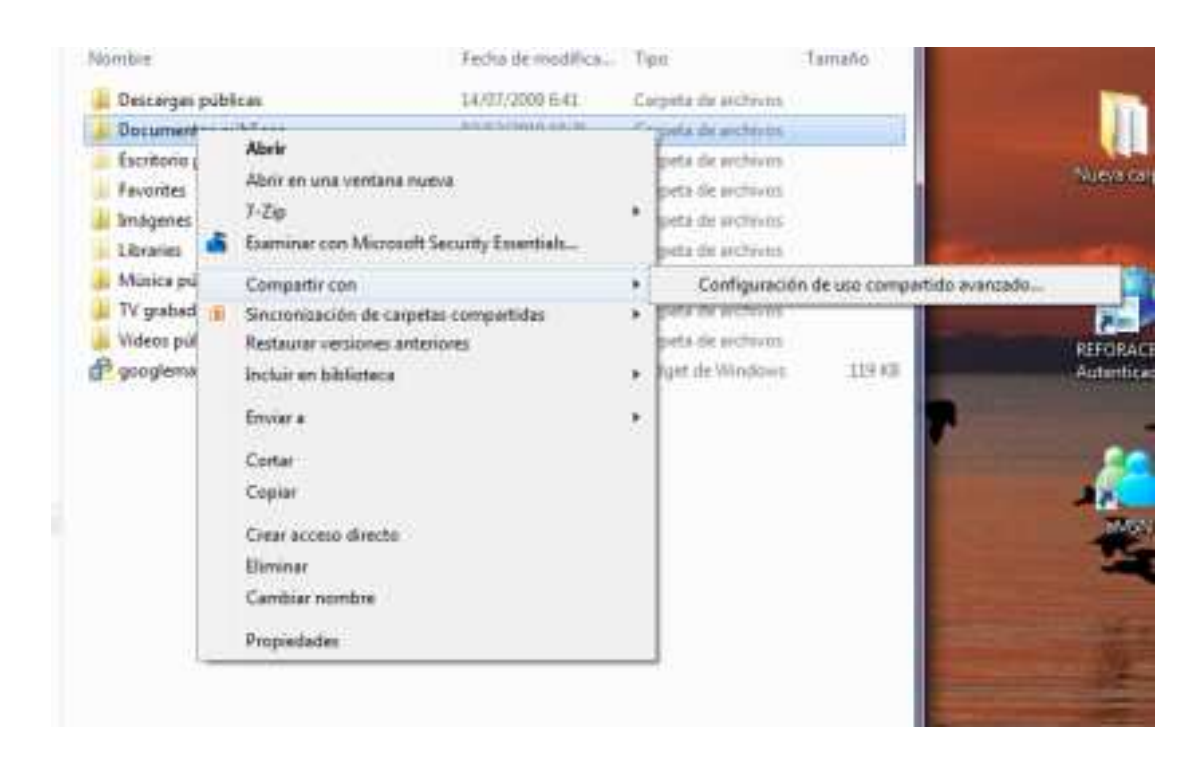

En la nueva ventana que aparece, tenemos que asegurarnos que están marcadas las siguientes casillas.

| <ul> <li>              Activar la detección de redes          </li> <li>             Desactivar la detección de redes         </li> </ul>                                                                                                    |  |
|----------------------------------------------------------------------------------------------------|--|
| <ul> <li>Activar el uso compartido de archivos e impresoras</li> <li>Desactivar el uso compartido de archivos e impresoras</li> </ul>                                                                                                    |  |
| <ul> <li>Activar el uso compartido para que todos los usuarios con acceso a la red puedan leer y<br/>escribir archivos de las carpetas públicas</li> <li>Desactivar el uso compartido de la carpeta pública (los usuarios que iniciaron sesión en este<br/>equipo todavía podrán obtener acceso a esas carpetas)</li> </ul>                                                          |  |
| Uso compartido con protección por contraseña                                                                                                    |  |
| Cuando se activa el uso compartido con protección por contraseña, sólo los usuarios con una<br>cuenta y contraseña de usuario en este equipo pueden obtener acceso a los archivos compartidos,<br>a las impresoras conectadas a este equipo y a las carpetas públicas. Para dar acceso a otros<br>usuarios, es necesario desactivar el uso compartido con protección por contraseña. |  |
| <ul> <li>Activar el uso compartido con protección por contraseña</li> <li>Desactivar el uso compartido con protección por contraseña</li> </ul>                                                                                                    |  |

seleccionamos guardar cambios, caso de que hayamos cambiado alguno de los botones.

🖲 Guardar cambios 🚽

A continuación vamos otra vez a la carpeta que acabamos de compartir, *Documentos públicos,* para espec ificar cómo la queremos compartir. Con el botón derecho seleccionamos propiedades

| Nombre                                                                                                    | <sup>2</sup>                                                                                                    | Fecha de modifica                                                                  | Тіро                                                                                                    |
|----------------------------------------------------------------------------------------------------|----------------------------------------------------------------------------------------------------|------------------------------------------------------------------------------------|----------------------------------------------------------------------------------------------------|
| 퉬 Descargas públ                                                                                                    | icas                                                                                                    | 14/07/2009 6:41                                                                    | Carpeta de archi                                                                                                    |
| 🔰 Documentos pr                                                                                                    | íblicos                                                                                                    | 02/12/2010 10:21                                                                   | Carneta de archiv                                                                                                    |
| <ul> <li>Escritorio púb</li> <li>Favorites</li> <li>Imágenes pút</li> <li>Libraries</li> <li>Música públic</li> <li>TV grabada de</li> <li>Vídeos públic</li> <li>googlemail15</li> </ul> | Abrir<br>Abrir en una venta<br>7-Zip<br>Examinar con Micr<br>Compartir con<br>Sincronización de o<br>Restaurar versiones<br>Incluir en bibliotec | na nueva<br>osoft Security Essentials<br>carpetas compartidas<br>s anteriores<br>a | a de archi<br>a de archi<br>a de archi<br>a de archi<br>a de archi<br>a de archi<br>a de archi<br>a de archi<br>a de archi |
|                                                                                                    | Enviar a<br>Cortar<br>Copiar<br>Crear acceso direct<br>Eliminar<br>Cambiar nombre                                                                | to                                                                                 | •                                                                                                    |
|                                                                                                    | Propiedades                                                                                                    |                                                                                    |                                                                                                    |

| Propiedades: Doc                                                                | umentos públicos                                                                                                    | 2                                                        |
|---------------------------------------------------------------------------------|----------------------------------------------------------------------------------------------------|----------------------------------------------------------|
| Ubicación                                                                       | Versiones anteriores                                                                                                    | Personalizar                                             |
| General                                                                         | Compartir                                                                                                    | Seguridad                                                |
| - Uso compartido de                                                             | carpetas y archivos de red                                                                                                    |                                                          |
| Docume<br>Comparti                                                              | nts<br>do                                                                                                    |                                                          |
| Ruta de acceso de<br>\\MOIRON-PC\Us                                             | e red:<br>sers\Public\Documents                                                                                                    |                                                          |
| Compartir                                                                       |                                                                                                    |                                                          |
| Uso compartido av                                                               | anzado                                                                                                    |                                                          |
| Establezca permis<br>compartidos y defi                                         | os personalizados, cree mú<br>na otras opciones avanzad                                                                                                    | tiples recursos<br>as para compartir.                    |
| 🔋 Uso comp                                                                      | oartido avanzado                                                                                                    |                                                          |
| Protección por con                                                              | itraseña                                                                                                    |                                                          |
| Las personas que<br>contraseña en este<br>que se comparten<br>Para cambiar esta | no tengan una cuenta de u<br>e equipo podrán tener acce<br>con todos.<br>configuración, use el <u>Centr</u>                                                                                                    | suario y una<br>so a las carpetas<br>o de redes <u>y</u> |
| recursos compartid                                                              | os.                                                                                                    |                                                          |
| <sup>,</sup> en el botón uso                                                    | compartido avanzado                                                                                                    |                                                          |
| Uso compartido avanzado                                                         |                                                                                                    |                                                          |
| Compartir esta carpeta                                                          |                                                                                                    |                                                          |
| Configuración                                                                   |                                                                                                    |                                                          |
| Nombre del recurso col                                                          | mpartido:                                                                                                    |                                                          |
| Anregar                                                                         |                                                                                                    |                                                          |
|                                                                                 | suarios simultáneos en: 20 🐥                                                                                                    |                                                          |
| Comentarios:                                                                    | Accession of the second second s |                                                          |

Permisos Caché

Aceptar

Cancelar

Aplicar

seleccionamos compartir esta carpeta, le damos el nombre con el que queremos que aparezca la red y aceptamos. Por último nos aseguramos que en permisos esté marcado sólo lectura